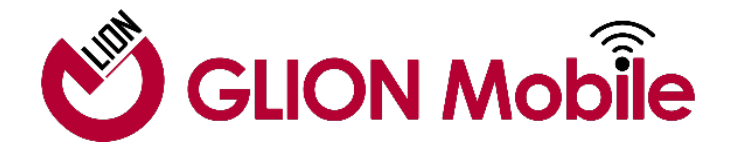

# GLIONモバイル初期設定ガイド

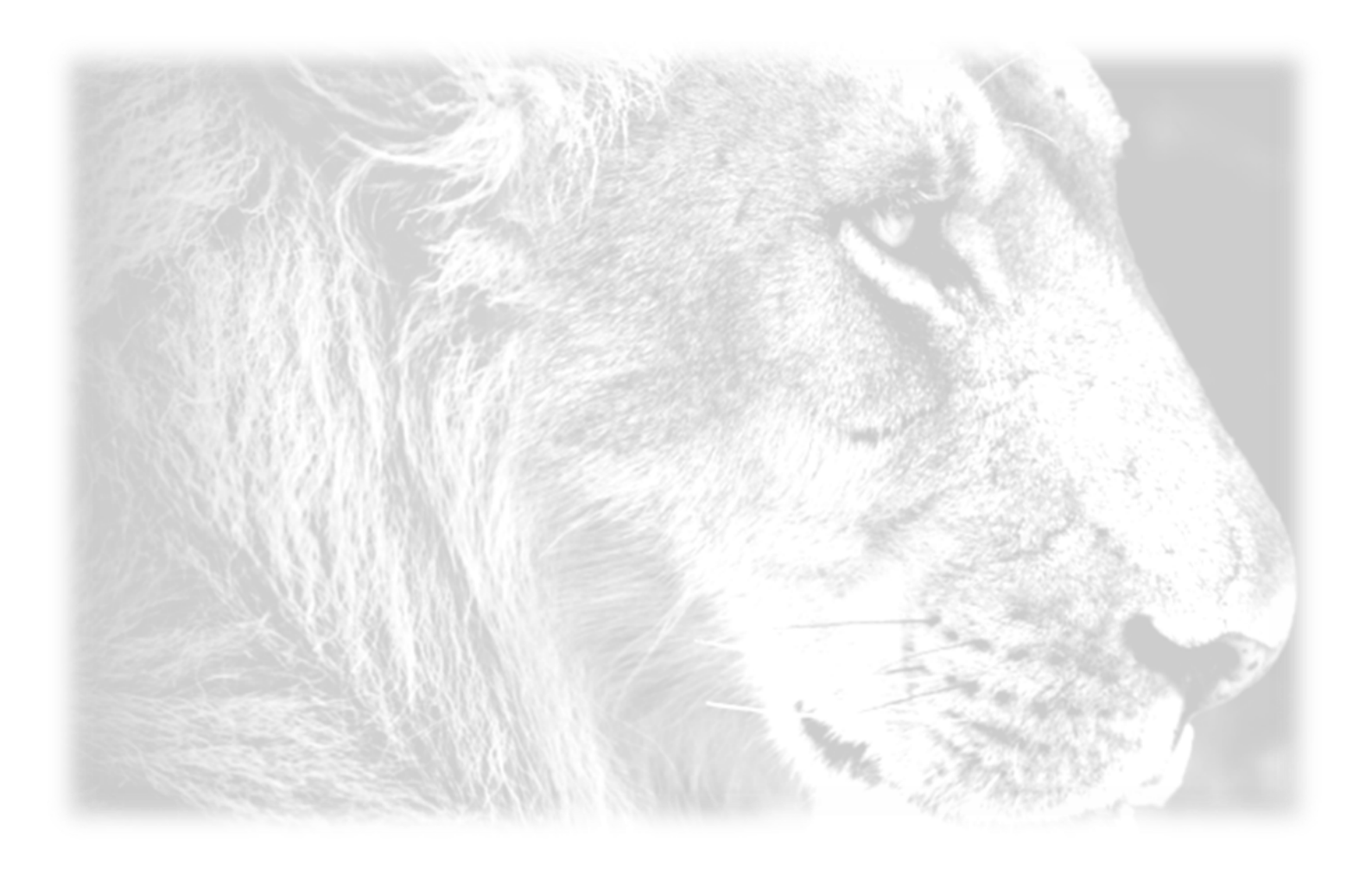

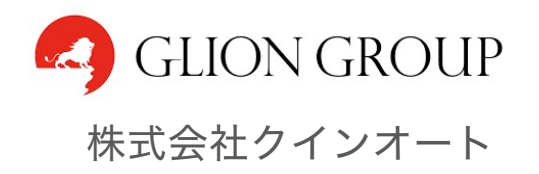

## ご利用開始までの流れ

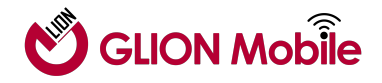

お使いになられる端末に合わせて以下の手順に沿って設定を行ってください。

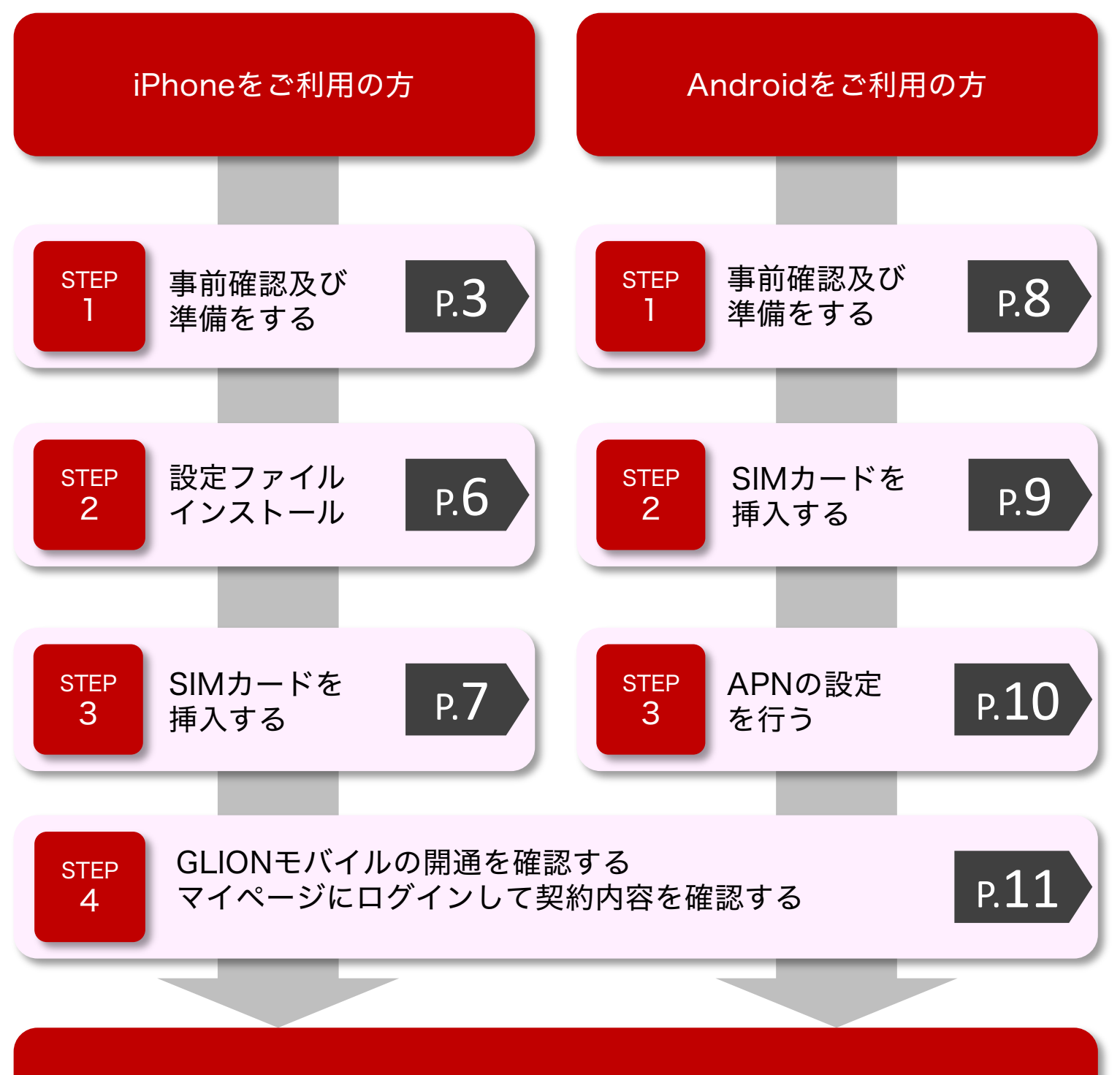

GLIONモバイルのご利用開始となります

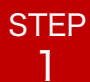

## iPhoneの事前確認 及び 準備をする

#### GLIONモバイルのご利用前は、必ず以下の操作を行ってください。

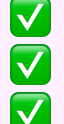

最新のソフトウェアへアップデート

他社で端末を購入されていた場合、APN構成プロファイルの削除

GLIONモバイルのAPN構成プロファイルのダウンロード

#### iPhoneのソフトウェアアップデート手順

- 1.「設定」>「Wi-Fi」の順に選択し、「Wi-Fi」を タップして、ネットワーク接続を行います。
- 2.「設定」>「一般」の順に選択し、
  「ソフトウェア・アップデート」をタップします。
- 3. 画面中央に「iOSは最新です」の表示でOK。 インストールが必要な場合は画面に沿って 実施してください。

| 9:41           |       | ul ≎ I | - |
|----------------|-------|--------|---|
| <b>く</b> 設定    | 一般    |        |   |
|                |       |        |   |
| 情報             |       |        | > |
| ソフトウェア・ア       | ップデート | 1      | > |
| AirDrop        |       |        | > |
| AirPlay≿Handof | f     |        | > |
| ピクチャ・イン・       | ピクチャ  |        | > |
| CarPlay        |       |        | > |

## 🖌 重要

ご利用される端末によってはGLIONモバイルSIMが利用できない 可能性がございます。その際の動作保証及び賠償責任等は一切負いません。 あらかじめご確認いただけますようお願い致します。

データ移行などを実施する場合はお客様ご自身の責任で実施ください。 弊社はサポート対象外となりますのであらかじめご了承ください。

他社携帯電話会社でご契約されていた端末については、MNP転入前にSIM ロック解除が必要です。手順については各携帯電話会社にてご確認ください。

OSやソフトウェアの更新などにより、機能のご利用が制限される場合が あります。ご利用はお客様ご自身の判断でお願い致します。

かけ放題などオプションサービスは開通後、翌々営業日に反映されます。 開通日当日はサービスの利用をお控えいただけますようお願い致します。

3

## APN構成プロファイルの削除 (iPhone/iPad)

iPhoneを他社でご利用されていた場合は、 必ず以下の手順でAPN構成プロファイルの削除を行ってください。

#### APN構成プロファイルの削除方法

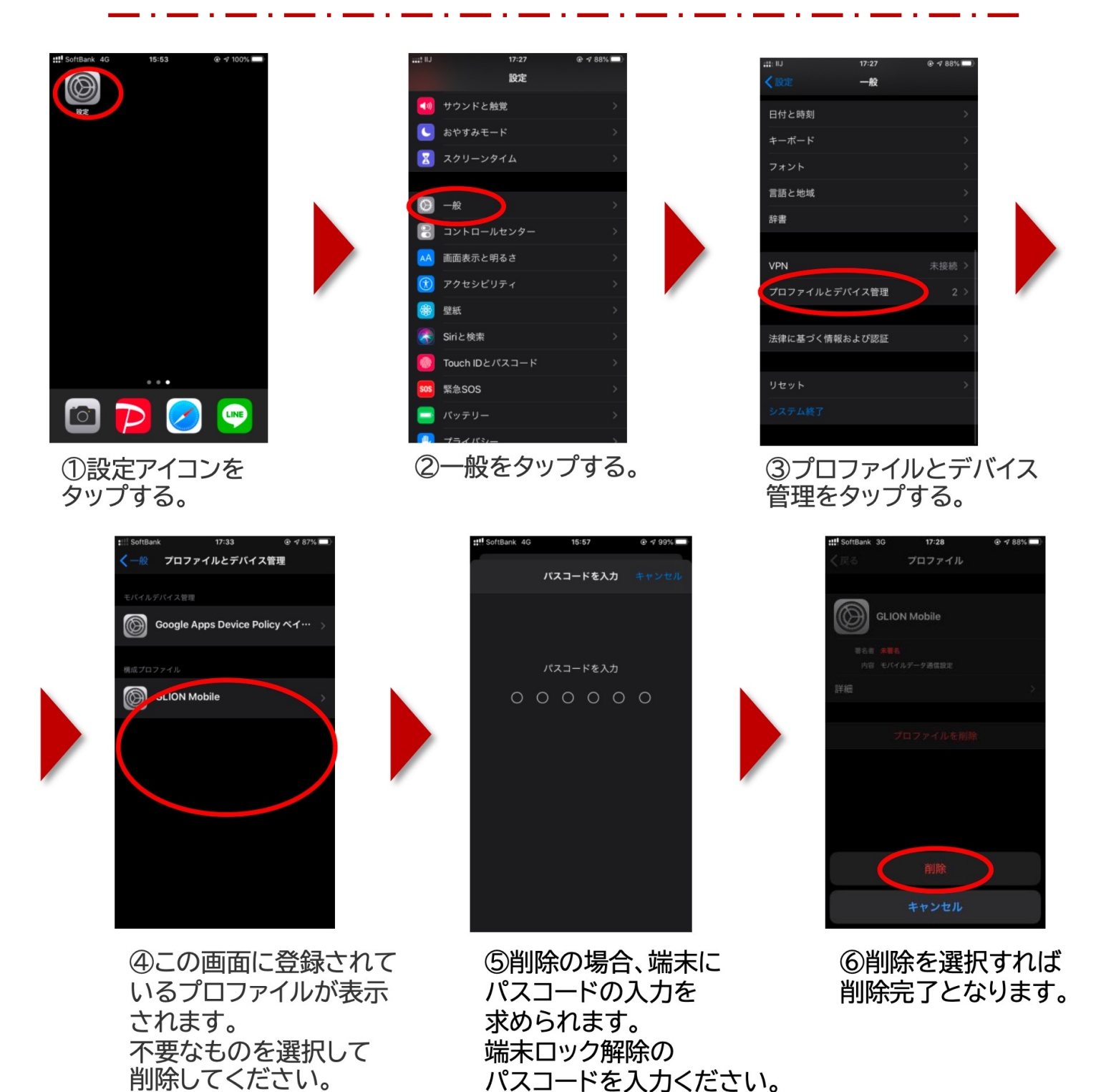

## GLIONモバイルの利用前準備 (iPhone/iPad)

GLIONモバイルの開通連絡させていただくにあたり、以下の手順で 【STEP2 設定ファイルインストール】まで 利用前の準備を実施してください。

#### APN構成ファイルのダウンロード方法

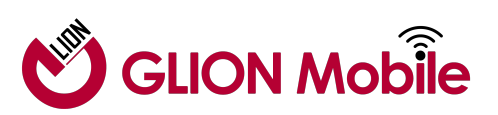

構成ファイルの ダウンロードQRコード

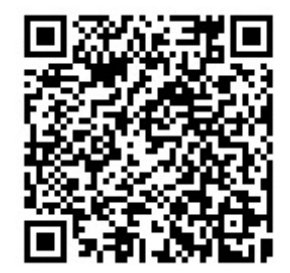

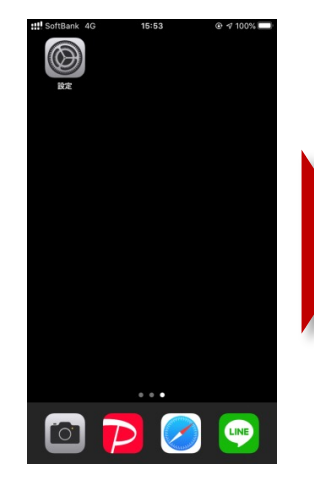

 カメラアプリ を起動

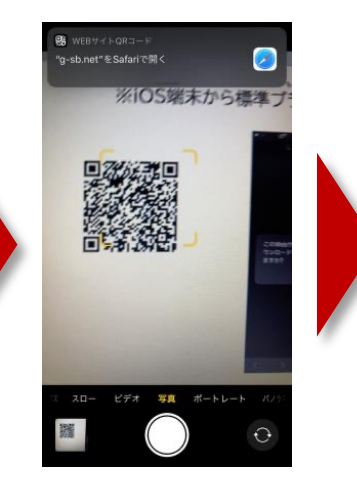

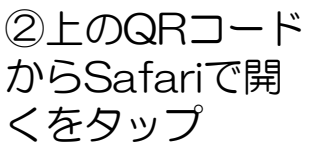

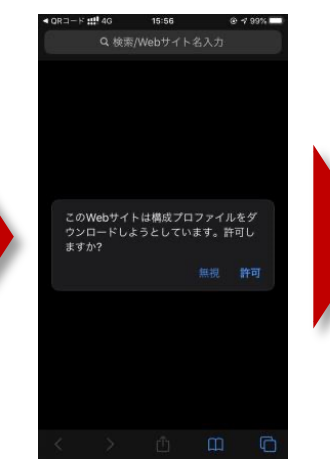

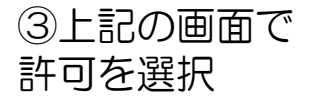

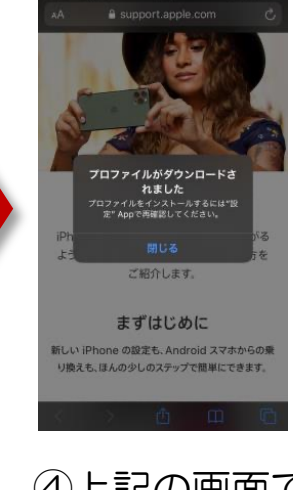

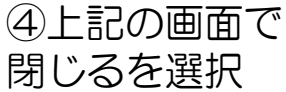

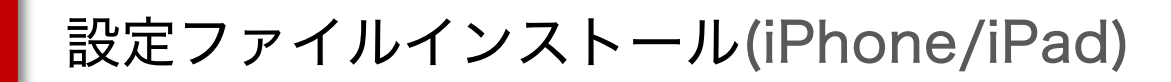

#### APN構成ファイルのインストール方法

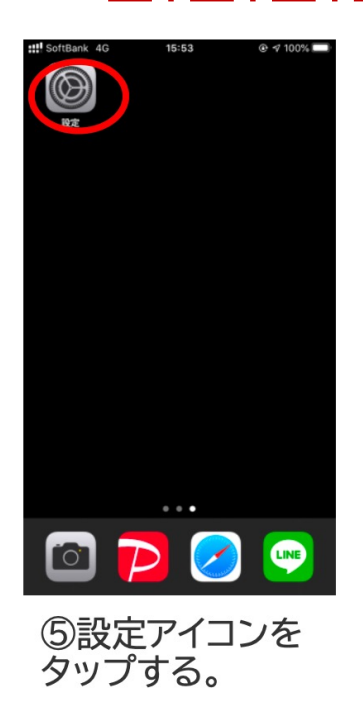

**STEP** 

2

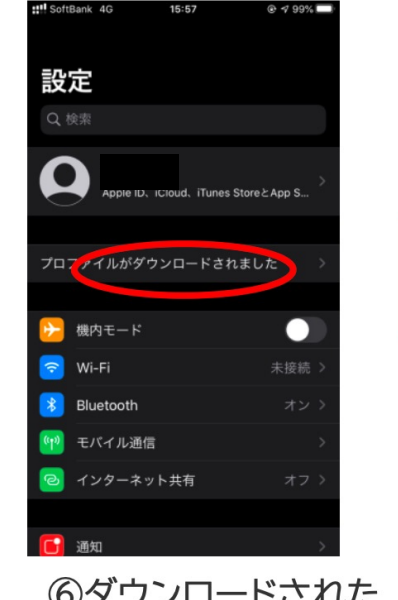

⑥ダウンロードされた ファイルをタップする。

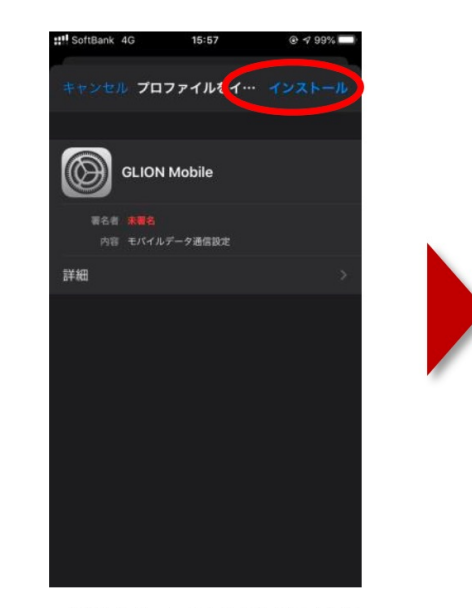

⑦表示内容を確認し、 インストールを選択する。

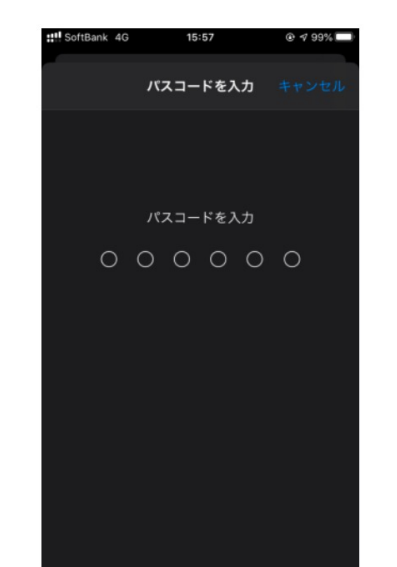

⑧端末ロック解除の パスコードを入力 ください。 ※設定している場合のみ

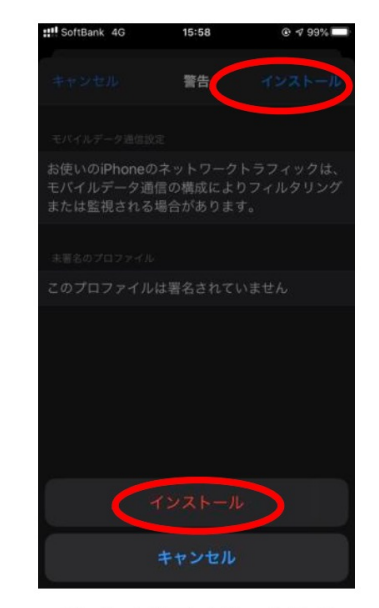

⑨上部及び下部の インストールを選択する。

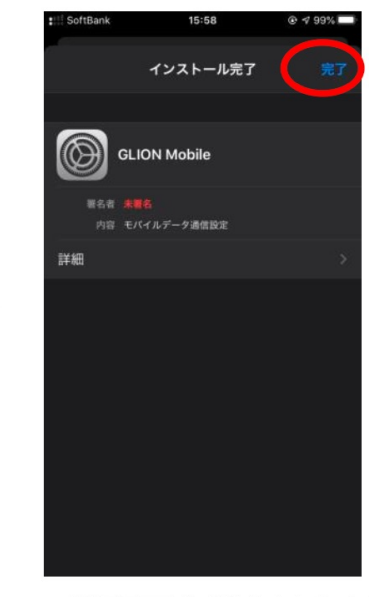

10完了を選択すれば 設定完了となります。

#### STEP 3

## SIMカード挿入する(iPhone/iPad)

## **1** SIMカードと端末、 SIMピンを用意する

※SIMカードを設定する際 は、

端末の電源が切れた状態で

おこなってください。

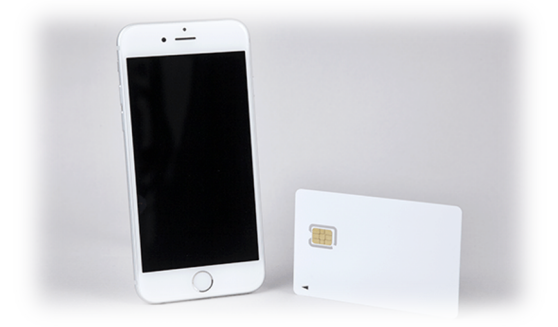

### 2 SIMカードを切り取る

手袋着用など、汚れの付かない 状態にし、SIMカードを台紙か ら切り取ってください。

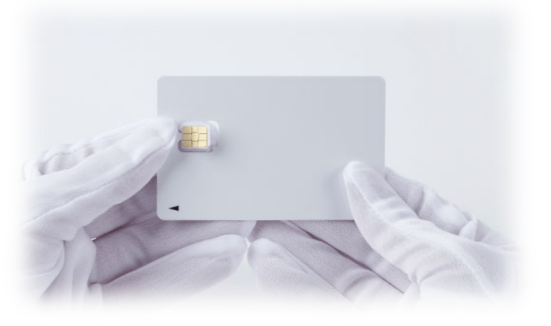

#### 3 SIMカードトレーを引き出し、SIMカードを挿入する

端末側面にある小さい穴にSIMピンを差し、 SIMカードをトレーに乗せ、端末に挿入。

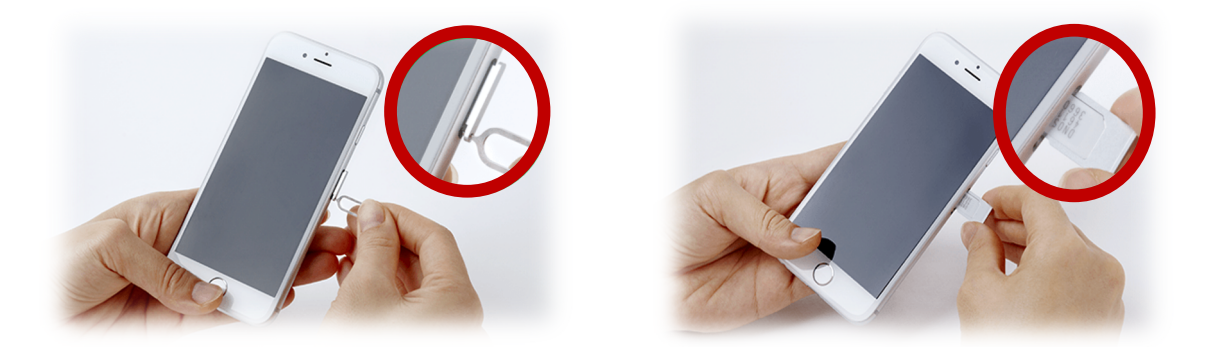

SIMカードの挿入が完了したら、電源を入れて、 画面左上にアンテナマークと「docomo 4G」が 表示されていることを確認してください。

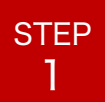

Androidの事前確認 及び 準備をする

#### GLIONモバイルのご利用前は、必ず以下の操作を行ってください。

🗹 最新のソフトウェアヘアップデート

#### Androidのソフトウェアアップデート手順

Android端末のソフトウェアアップデートはお使いの端末販売会社の ホームページ等にてご確認ください。

#### <u>!ご注意!</u> ソフトウェアアップデートは複数回必要な場合があります。

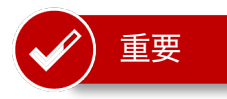

ご利用される端末によってはGLIONモバイルSIMが利用できない 可能性がございます。その際の動作保証及び賠償責任等は一切負いません。 あらかじめご確認いただけますようお願い致します。

データ移行などを実施する場合はお客様ご自身の責任で実施ください。 弊社はサポート対象外となりますのであらかじめご了承ください。

他社携帯電話会社でご契約されていた端末については、 MNP転入前にSIMロック解除が必要です。 手順については各携帯電話会社にてご確認ください。

OSやソフトウェアの更新などにより、機能のご利用が制限される場合が あります。ご利用はお客様ご自身の判断でお願い致します。

かけ放題などオプションサービスは開通後、翌々営業日に反映されます。 開通日当日はサービスの利用をお控えいただけますようお願い致します。

#### STEP 2

## SIMカード挿入する(Android)

### **1** SIMカードと端末、 SIMピンを用意する

※SIMカードを設定する際 は、

端末の電源が切れた状態で

おこなってください。

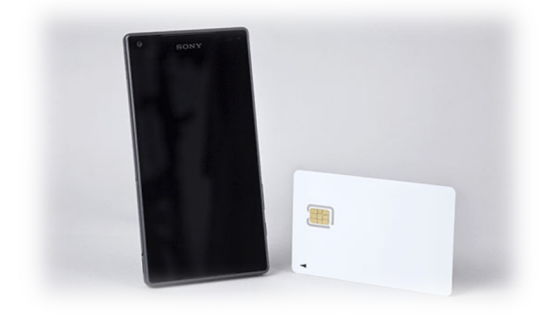

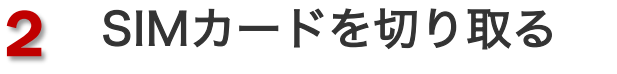

手袋着用など、汚れの付かない 状態にし、SIMカードを台紙か ら切り取ってください。

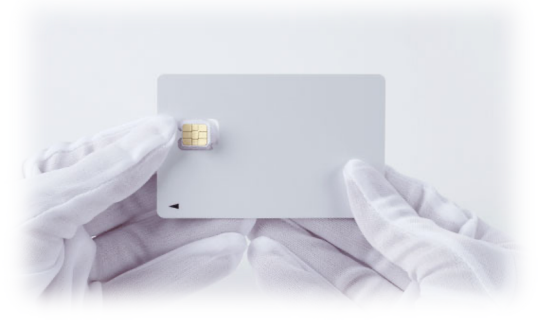

#### 3 SIMカードトレーを引き出し、SIMカードを挿入する

SIMカードをトレーの引き出し方法が不明な場合は、 端末の取扱説明書をご確認ください。

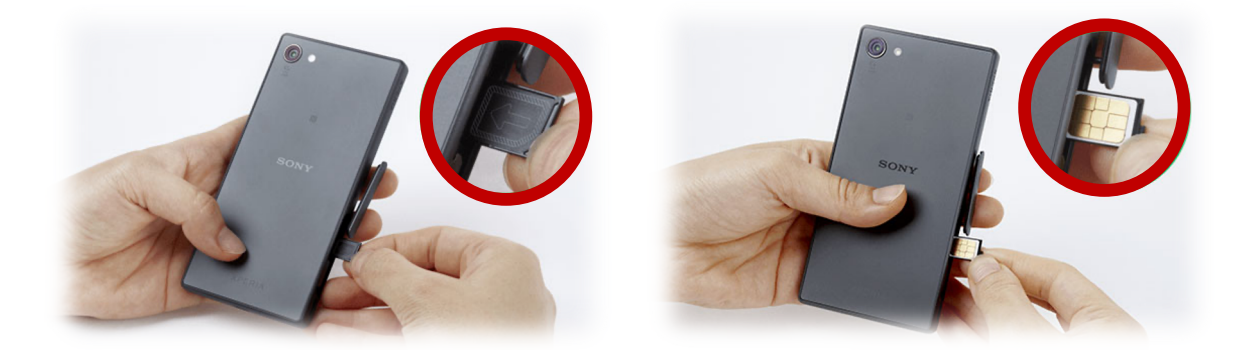

SIMカードの挿入が完了したら、電源を入れて、 画面上にアンテナマークと「docomo 3G」が 表示されていることを確認してください。

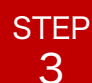

## APNの設定を行う(Android)

#### 設定画面を開く

端末の設定画面を開きます。

#### 2 モバイルネットワークの設定画面を開く

設定画面の「無線とネットワーク」から 「モバイルネットワーク設定」を選択します。 ※端末によっては設定画面名が異なります。

## 3 アクセスポイント名からAPN設定画面を開く

「モバイルネットワーク設定」内にある 「アクセスポイント名」の一覧画面から アクセスポイントの追加を行います。 「新しいAPN」を追加するボタンをタップします。 ※端末によっては設定画面名が異なります。

#### **4** APNの設定を行う

アクセスポイントの編集で下記情報を ご入力下さい。 ※下記項目以外の入力は不要です。

名 前GLIONA P Nmvno.netユーザー名GLIONsimパスワードQUET00021認証タイプPAPまたはCHAPMCC440MNC10

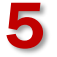

#### 保存ボタンとAPNの選択を行う

必ず「保存」ボタンを押し、APN一覧から GLIONモバイルのAPNを選択してください。 ※保存を押しても、GLIONモバイルのAPNが選択され ていなければ通信することができません。

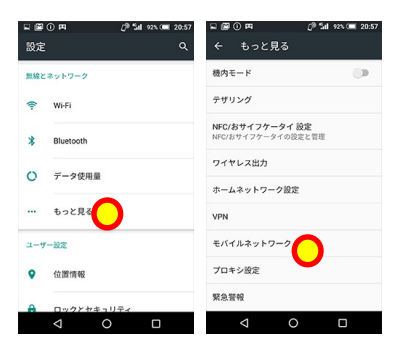

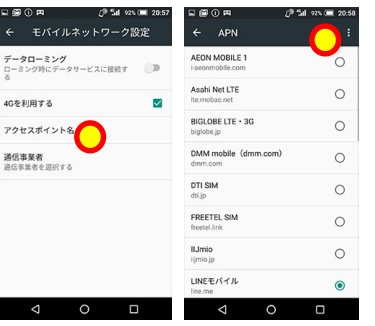

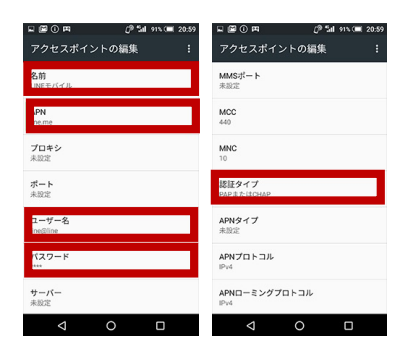

| 国 () <b>同</b>      | <i>[</i> ] <sup>®</sup> Sal 90% (■ 21:07 |
|--------------------|------------------------------------------|
| アクセスポイン            | APNを削除                                   |
| 名前<br>LINEモバイル     |                                          |
| APN<br>line.me     |                                          |
| <b>プロキシ</b><br>未設定 |                                          |
| ポート<br>未設定         |                                          |
| ユーザー名<br>line@line |                                          |
| パスワード              |                                          |
| <b>サーバー</b><br>未設定 |                                          |
| Q                  | 0 🗆                                      |

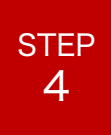

GLIONモバイルの開通を確認する マイページにログインして契約内容を確認する

 カメラでQRコードを読み取り、または以下のURLから お客様マイページを開いてください。

◆GLIONお客様マイページ https://queenauto.g-sb.net/login/

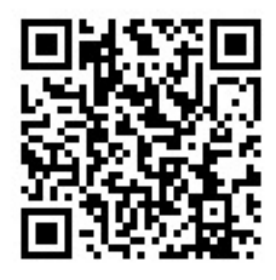

②ご登録いただいているメールアドレス宛にお送りしている
 ログインIDとパスワードを入力する。

|              |                      | <b>GLION Mobile</b>                         |
|--------------|----------------------|---------------------------------------------|
| ログインID       |                      | お客様マイページ<br>ログインID:                         |
| ログインPW       |                      | ログインPW:                                     |
| ※メモで<br>大切に偽 | ご活用いただき、<br>呆管してください | Copyright © QUEEN AUTO All Rights Reserved. |

③下の画面が表示されたら、問題なく開通しております。 パスワード変更ができますのでご利用ください。

| Scion Mobile<br>श्रेष्ठहरूर-अ                                   |  |  |
|-----------------------------------------------------------------|--|--|
| ・ <u>(重要)料金改定のお知らせ</u>                                          |  |  |
| ・ 支払方法登録 / 変更 支払い方法の登録・変更ができます。                                 |  |  |
| ・ <u>ご利用料金確認</u> 画近12ヶ月のご利用料金のご確認と明脳のPDFダウンロード                  |  |  |
| ・ メールアドレス変更 メールアドレスの変更ができます。                                    |  |  |
| ・ <u>ペスワード変更</u> / <sub>ワードの変更ができます。</sub>                      |  |  |
| ・ 資料フランコード。各ブランの資料開達がダウンロードできます。                                |  |  |
| · <u>Softbankプラン My Softbankへ</u>                               |  |  |
| ・お問合せ                                                           |  |  |
| お電話でのお問合せ:078-333-7330(月~金 10時~17時)<br><mark>メールでのお問い合わせ</mark> |  |  |

※ログインIDやパスワードが わからない場合は、弊社まで お問い合わせください。

#### GLIONグループ概要

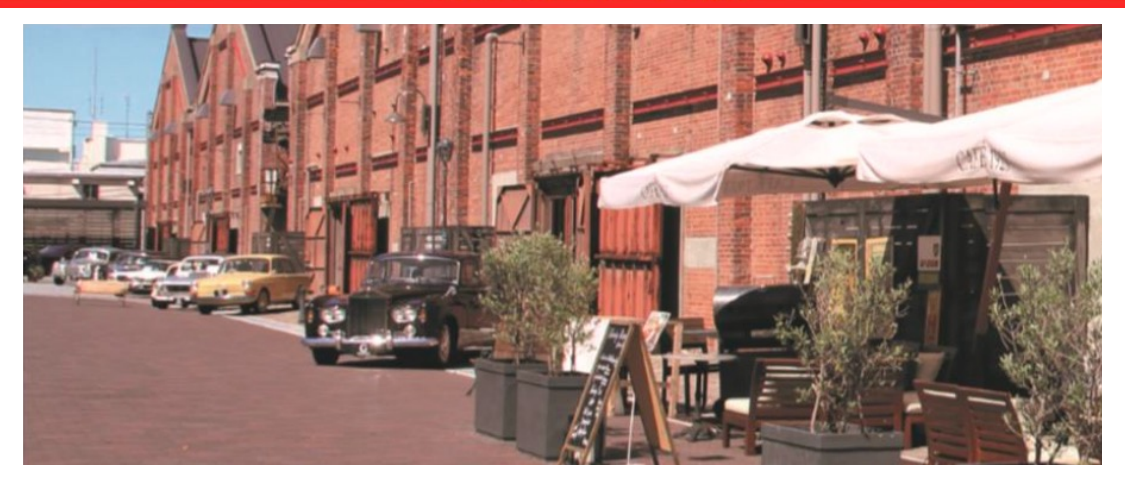

| グループ名    | GLIONグループ          |
|----------|--------------------|
| 創業       | 1986年 3月           |
| グループ従業員数 | 2,888名(2020年4月末時点) |
| グループ企業数  | 77社                |
| 代表者名     | 菊地 秀武              |

GLIONグループ オフィシャルWEBサイト http://www.glion.co.jp/

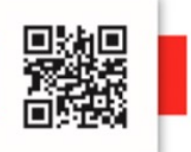

#### お問合せ先

株式会社クインオート モバイル事業部

〒650-0041

兵庫県神戸市中央区新港町11番1号 GLION Awa-s Building 9階

【電話】 0120-925-803 平日10:00~17:00 (土日祝休み) 【mail】mobile-glion@queenauto.co.jp